# SEELEVEL Soul

## UPDATER APP PROCEDURES

## Rev H Firmware Updater App v1.01

Updated 17-May-2023

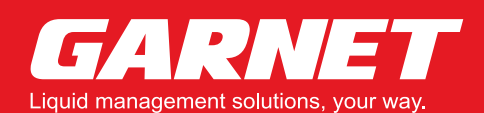

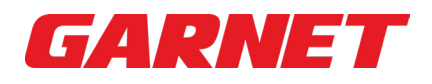

### DOWNLOAD PROCEDURES

1. Select the "Firmware Updater App" download button on the website. **NOTE:** After downloading the application zip file make sure to unzip the file into a path no longer than 255 characters and without spaces.

Firmware Updater App 🛛 🕹

**2.** Unzip the SoulFwUpdate\_1\_01 zip folder.

SoulFwUpdate\_1\_001.zip

**3.** Open the SoulFwUpdate\_1\_01 folder.

SoulFwUpdate\_1\_01

- **4.** Open the App folder, double-click on the G708FwUpdater.exe file.
  - App DFU\_Driver Firmware 708-RVC Soul Rev H Firmware updater app v1.01.pdf
- **5.** Double-click the Application file "G708FWUpdater" to launch the app.

| File folder  |
|--------------|
| Application  |
| CONFIG File  |
| PDB File     |
| HEX File     |
| XML Document |
| XML Document |
| XML Document |
| XML Document |
| WINMD File   |
|              |

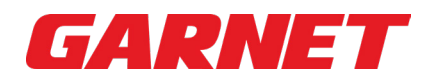

#### **APPLICATION PROCEDURES**

1. Launch the **SoulFwUpdate** Updater Application (without a Soul Module plugged into the PC

**CAUTION:** CAN bus connections need be to disconnected before plugging the soul in.

| G708FwUpdater 1.0    | 0       |     |     |           |
|----------------------|---------|-----|-----|-----------|
| No Connection<br>N/A | N/A     | N/A | N/A | Flash     |
| No file loaded       |         |     |     | Open File |
| N/A                  | N/A     | N/A | N/A |           |
|                      |         |     |     |           |
| ooking for Soul      | devices |     |     |           |
|                      |         |     |     |           |
|                      |         |     |     |           |
|                      |         |     |     |           |
|                      |         |     |     |           |
|                      |         |     |     |           |
|                      |         |     |     |           |
|                      |         |     |     |           |
|                      |         |     |     |           |
|                      |         |     |     |           |
|                      |         |     |     |           |
|                      |         |     |     |           |
|                      |         |     |     |           |
|                      |         |     |     |           |
|                      |         |     |     |           |
|                      |         |     |     |           |
|                      |         |     |     |           |
|                      |         |     |     |           |
|                      |         |     |     |           |
|                      |         |     |     |           |
|                      |         |     |     |           |
|                      |         |     |     |           |
|                      |         |     |     |           |
|                      |         |     |     |           |
|                      |         |     |     |           |

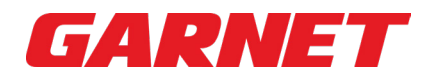

2. Connect the micro USB to the Soul module. The updater app will auto-detect the Soul device and display the current firmware version.

| G708FwUpdater 1.0                                                                                                    | 0                                                                  |                  |       | ×         |
|----------------------------------------------------------------------------------------------------|--------------------------------------------------------------------|------------------|-------|-----------|
| Garnet Instrumer                                                                                                    | nts HID [204E39                                                    | A2384B]          |       | Flach     |
| SOUL                                                                                                    | REVH                                                               | L433A            | 4.5.0 | TIGST     |
| No file loaded                                                                                                    |                                                                    |                  |       | Open File |
| N/A                                                                                                    | N/A                                                                | N/A              | N/A   |           |
| Looking for Soul<br>Garnet Instrumer<br>AT+VERSTR<br>SOUL_REV_H_rev<br>Firmware version<br>AT+PID<br>REV_H_L433A_rev | devices<br>hts HID [204E39<br>2.4.5.0<br>: 4.5.0 (4500)<br>v_4.5.0 | 9A2384B] Connect | ted   |           |

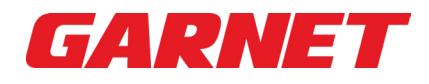

**3.** The Updater app will show the device is "Connected".

| G708FwUpdater 1.0                                                                                                    | 0                                                                                                    |                                                        |       | ×         |
|----------------------------------------------------------------------------------------------------|----------------------------------------------------------------------------------------------------|--------------------------------------------------------|-------|-----------|
| Garnet Instrumer<br>SOUL                                                                                                    | nts HID [204E39)<br>REVH                                                                                                    | A2384B]<br><b>L433A</b>                                | 4.5.0 | Flash     |
| No file loaded                                                                                                    | N/A                                                                                                    | N/A                                                    | N/A   | Open File |
| Looking for Soul<br>Garnet Instrumer<br>AT+VERSTR<br>SOUL_REV_H_rev<br>Firmware version<br>AT+PID<br>REV_H_L433A_re<br>Garnet Instrumer<br>Looking for Soul<br>Garnet Instrumer<br>AT+VERSTR<br>SOUL_REV_H_rev<br>Firmware version<br>AT+PID<br>REV_H_L433A_re | devices<br>nts HID [204E39,<br>2.4.5.0<br>: 4.5.0 (4500)<br>v_4.5.0<br>nts HID [204E39,<br>devices<br>nts HID [204E39,<br>2.4.5.0<br>: 4.5.0 (4500)<br>v_4.5.0 | A2384B] Connect<br>A2384B] Disconne<br>A2384B] Connect | ed    |           |

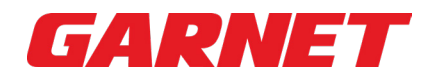

| 4. | If the Soul | device is disc | connected the | updater | app will | show "D  | isconnected".   |
|----|-------------|----------------|---------------|---------|----------|----------|-----------------|
|    |             |                |               | apaater | app mm   | 511011 0 | ibeetineeteed . |

| G708FwUpdater 1.0                                                                                                    | 0                                                                                                  |                 |     | ×         |
|----------------------------------------------------------------------------------------------------|----------------------------------------------------------------------------------------------------|-----------------|-----|-----------|
| No Connection                                                                                                    |                                                                                                    |                 |     | Flash     |
| N/A                                                                                                    | N/A                                                                                                | N/A             | N/A |           |
| No file loaded                                                                                                    |                                                                                                    |                 |     | Open File |
| N/A                                                                                                    | N/A                                                                                                | N/A             | N/A |           |
| Looking for Soul<br>Garnet Instrumen<br>AT+VERSTR<br>SOUL_REV_H_rev<br>Firmware version<br>AT+PID<br>REV_H_L433A_re<br>Garnet Instrumen | devices<br>nts HID [204E39,<br>v_4.5.0<br>x 4.5.0 (4500)<br>v_4.5.0<br>nts HID [204E39,<br>devices | A2384B] Connect | ted |           |
|                                                                                                    |                                                                                                    |                 |     |           |

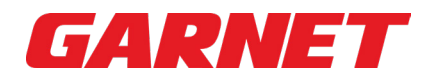

5. Select "**Open File**" button and select "Firmware Version 4.5.2". This will load the firmware to the app.

| G708FwUpdater 1.                                                                                                    | 00                                                                                        |                 |               | ×         |  |  |
|----------------------------------------------------------------------------------------------------|-------------------------------------------------------------------------------------------|-----------------|---------------|-----------|--|--|
| Garnet Instrume                                                                                                    | nts HID [204E39/                                                                          | A2384B]         |               | Flash     |  |  |
| SOUL                                                                                                    | REVH                                                                                      | L433A           | 4.5.0         | - Husti   |  |  |
| E:\work\win_app<br>\SOUL_L433A_4_                                                                                                    | s\GFwPackager\<br>_5_2.gfw                                                                | G708FwUpdater\  | \bin\firmware | Open File |  |  |
| SOUL                                                                                                    | REVH                                                                                      | L433A           | 4.5.2         |           |  |  |
| Looking for Soul devices<br>Garnet Instruments HID [204E39A2384B] Connected<br>AT+VERSTR<br>SOUL_REV_H_rev_4.5.0<br>Firmware version: 4.5.0 (4500)<br>AT+PID<br>REV_H_L433A_rev_4.5.0<br>Garnet Instruments HID [204E39A2384B] Disconnected |                                                                                           |                 |               |           |  |  |
| Looking for Sou<br>Garnet Instrume<br>AT+VERSTR<br>SOUL_REV_H_re<br>Firmware version<br>AT+PID<br>REV_H_L433A_re<br>Trying to load: S                                                                                                    | l devices<br>nts HID [204E39,<br>v_4.5.0<br>n: 4.5.0 (4500)<br>ev_4.5.0<br>OUL_L433A_4_5_ | A2384B] Connect | ted<br>I OK   |           |  |  |

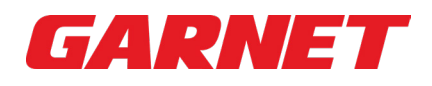

6. Select "**Flash**" button, the app will update the firmware. The app will try to reboot the Soul and put it into bootloader mode. This will disconnect the Soul from the PC logically and it will re-enumerate the Soul as a different device.

| G708FwUpdater                                                                                                    | 1.00                                                                                                    |                |               | ×         |  |  |  |
|----------------------------------------------------------------------------------------------------|----------------------------------------------------------------------------------------------------|----------------|---------------|-----------|--|--|--|
| No Connection                                                                                                    |                                                                                                    |                |               | Flash     |  |  |  |
| N/A                                                                                                    | N/A                                                                                                    | N/A            | N/A           |           |  |  |  |
| E:\work\win_ap<br>\SOUL_L433A_4                                                                                                    | ps\GFwPackager\<br>I_5_2.gfw                                                                                                    | G708FwUpdater\ | \bin\firmware | Open File |  |  |  |
| SOUL                                                                                                    | REVH                                                                                                    | L433A          | 4.5.2         |           |  |  |  |
| AT+VERSTR<br>SOUL_REV_H_re<br>Firmware versic<br>AT+PID<br>REV_H_L433A_r<br>Garnet Instrum                                                         | Garnet Instruments HID [204E39A2384B] Connected<br>AT+VERSTR<br>SOUL_REV_H_rev_4.5.0<br>Firmware version: 4.5.0 (4500)<br>AT+PID<br>REV_H_L433A_rev_4.5.0<br>Garnet Instruments HID [204E39A2384B] Disconnected |                |               |           |  |  |  |
| Looking for Soc<br>Garnet Instrum<br>AT+VERSTR<br>SOUL_REV_H_re<br>Firmware version<br>AT+PID<br>REV_H_L433A_r<br>Trying to load:<br>Invoking STM3 | ul devices<br>ents HID [204E39<br>ev_4.5.0<br>on: 4.5.0 (4500)<br>rev_4.5.0<br>SOUL_L433A_4_5_<br>2 DFU Bootloader                                                                                              | A2384B] Connec | ted<br>I OK   |           |  |  |  |
| Waiting for USE<br>Waiting for USE                                                                                                    | 3 re-enumeration<br>3 re-enumeration                                                                                                    | •              |               |           |  |  |  |

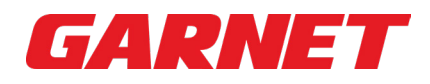

 Once completed, the Updater App will indicate that the update was successful. Select "OK" and close the application. The Soul is up to date and ready for installation.

| G708FwUpdater 1.                  | 00                         |                   |               | ×         |
|-----------------------------------|----------------------------|-------------------|---------------|-----------|
| Garnet Instrume                   | nts HID [204E39            | A2384B]           |               | Flach     |
| SOUL                              | REVH                       | L433A             | 4.5.2         | FIdST     |
| E:\work\win_app<br>\SOUL_L433A_4_ | s\GFwPackager\<br>_5_2.gfw | G708FwUpdater     | \bin\firmware | Open File |
| SOUL                              | REVH                       | L433A             | 4.5.2         |           |
| erasing sector 0                  | 022 @: 0x0800b             | 000 done          |               | ~         |
| erasing sector 0                  | 023 @: 0x0800b8            | 300 done          |               |           |
| erasing sector 0                  | 024 @: 0x0800c0            | )00 done          |               |           |
| erasing sector 0                  | 025 @: 0x0800c8            | 300 done          |               |           |
| erasing sector 0                  | 026 @: 0x0800d             | 000 done          |               |           |
| erasing sector 0                  | 027 @: 0x0800d             | 300 done          |               |           |
| erasing sector 0                  | 028 @: 0x0800e0            | 000 done          |               |           |
| erasing sector 0                  | 029 @: 0x0800e8            | 300 done          |               |           |
| erasing sector 0                  | 030 @: 0x0800f0            | 00 done           |               |           |
| erasing sector 0                  | 031 @: 0x0800f8            | 00 done           |               |           |
| erasing sector 0                  | 032 @: 0x080100            | 000 done          |               |           |
| Download in Pro                   | ogress:                    |                   |               |           |
| File download co                  | omplete                    |                   |               |           |
| Time elapsed du                   | iring download o           | operation: 00:00: | 01.646        |           |
| Verifying                         |                            |                   |               |           |
| Download verifie                  | ed successfully            |                   |               |           |
| RUNNING Progr                     | am                         |                   |               |           |
| Address: : 0                      | x8000000                   |                   |               |           |
| Start operation a                 | achieved success           | fully             |               |           |
| Looking for Sou                   | l devices                  |                   |               |           |
| Garnet Instrume                   | nts HID [204E39            | A2384B] Connec    | ted           |           |
| AT+VERSTR                         | -                          | -                 |               |           |
| SOUL_REV_H_re                     | v_4.5.2                    |                   |               |           |
| Firmware version                  | n: 4.5.2 (4502)            |                   |               |           |
| AT+PID                            |                            |                   |               |           |
| REV_H_L433A_re                    | ev_4.5.2                   |                   |               |           |
| L                                 |                            |                   |               | $\sim$    |

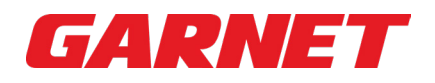

8. If re-enumeration was not successful, the PC is missing a DFU driver needed to re-flash Soul devices.

| G708FwUpdater 1                  | .00                         |                  |              | ×         |
|----------------------------------|-----------------------------|------------------|--------------|-----------|
| No Connection                    |                             |                  |              | Flash     |
| N/A                              | N/A                         | N/A              | N/A          | TIGST     |
| E:\work\win_app<br>\SOUL_L433A_4 | ps\GFwPackager\<br>_5_2.gfw | G708FwUpdater∖   | bin\firmware | Open File |
| SOUL                             | REVH                        | L433A            | 4.5.2        |           |
| Garnet Instrume                  | ents HID [204E39            | A2384B] Disconn  | ected        | ^         |
| Looking for Sou                  | Il devices                  |                  |              |           |
| Garnet Instrume                  | ents HID [204E39            | A2384B1 Connect  | ted          |           |
| AT+VERSTR                        |                             | ,                |              |           |
| SOUL_REV_H_re                    | ev_4.5.0                    |                  |              |           |
| Firmware versio                  | n: 4.5.0 (4500)             |                  |              |           |
| AT+PID                           |                             |                  |              |           |
| REV_H_L433A_r                    | ev_4.5.0                    |                  |              |           |
| Trying to load: S                | SOUL_L433A_4_5              | _2.gfw File Load | OK           |           |
| Invoking STM32                   | 2 DFU Bootloader            | r                |              |           |
| Waiting for USE                  | re-enumeration              |                  |              |           |
| Waiting for USE                  | re-enumeration              |                  |              |           |
| Waiting for USE                  | re-enumeration              |                  |              |           |
| Waiting for USE                  | re-enumeration              |                  |              |           |
| Waiting for USE                  | re-enumeration              |                  |              |           |
| Couldn't find a                  | ST DFU device               |                  |              |           |
| *********May                     | be DFU Driver is            | missing********  | **           |           |
| Please:                          |                             | 5                |              |           |
| -Disconnect So                   | ul from USB                 |                  |              |           |
| -Close App                       |                             |                  |              |           |
| -Install DFU Dri                 | ver                         |                  |              |           |
| -Try Again                       |                             |                  |              |           |
| Looking for Sou                  | Il devices                  |                  |              |           |
|                                  |                             |                  |              | $\sim$    |

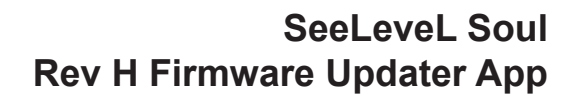

**9.** Go to the app's installation directory and look into the "DFU\_Driver\Driver" folder. Find the "STM32Bootloader.inf" file. Right-click it and select "Install" from the menu.

GARNET

| ver × +                        |                     |                   |        |
|--------------------------------|---------------------|-------------------|--------|
| •• 👗 🗘 🛱 🖾                     | ⊕ îV Sort ~         | ≡ View ~          |        |
| ✓ ↑ → This PC → Spare (D:) → D | FU_Driver > Driver  |                   |        |
| Name                           | Date modified       | Туре              | Size   |
| amd64                          | 2023-03-20 12:09 PM | File folder       |        |
| SignedDrivers                  | 2023-03-20 12:09 PM | File folder       |        |
| 🚞 x86                          | 2023-03-20 12:09 PM | File folder       |        |
| installer_x64.exe              | 2022-04-25 6:35 AM  | Application       | 150 KB |
| 🛄 installer_x86.exe            | 2022-04-25 6:35 AM  | Application       | 126 KB |
| stm32bootloader.cat            | 2022-04-25 6:35 AM  | Security Catalog  | 10 KB  |
| STM32Bootloader.inf            | 2022-04-25 6:35 AM  | Setup Information | 15 KB  |

**10.** After Installing the driver. Start the app, reconnect Soul, and try flashing the new firmware again.